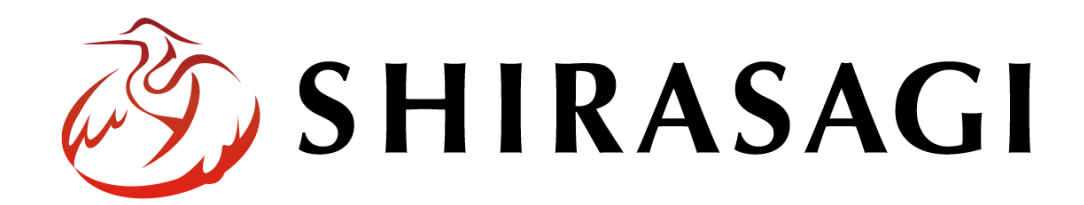

管理画面操作マニュアル「目的別ガイド」

v1.19.1 2025 年 7 月 10 日更新

1

| 目的別ガイドとは              |    |
|-----------------------|----|
| 目的別ガイド作成手順            | 4  |
| フォルダーの新規作成            | 5  |
| 手続きの設定                | 12 |
| 結果画面で空白の項目を表示させたくない場合 | 14 |
| 質問の設定                 | 17 |
| 手続き設定 その他の手続きの表示      | 21 |
| インポート                 | 24 |
|                       |    |

利用者に対話形式で質問を表示し、必要な手続きを絞り込む機能になります。

| 目的別ガイド          |                |                     |         |
|-----------------|----------------|---------------------|---------|
| く 一つ前に戻る        |                |                     | 《 最初に戻る |
|                 | 1 / 4          |                     |         |
| 次の項目に該当しますか?    |                |                     |         |
| ソーラーパネルなど自然エネルキ | ーシステムの設置をしますか? |                     |         |
|                 | (dtu)          | นเม <sub>ิ</sub> วิ |         |
|                 |                |                     |         |

| 【結果】目的       | リ別カイド      |       |  |  |
|--------------|------------|-------|--|--|
|              |            |       |  |  |
| 2件の手続きが必要です。 |            |       |  |  |
| 住宅用自然エネルキ    | ニーシステム設置費補 | 甫助金制度 |  |  |

回答を確認する 全ての手続きを確認する 最初に戻る 下記の流れで作成を行い、運用していきます。

- 1. 目的別ガイドのフォルダーを作成
- 2. 手続きの内容を登録
- 3. 質問項目を登録

上記を登録後、ホームページ上で利用者が問答に従って入力していくと、必要な手続きの結果が表 示されます。

※登録した手続き・質問は、エクスポート、インポートが可能です。

(1) メニューの「フォルダー」をクリックし、新規作成をします。

v1.19.0以前のバージョンは左メニューに表示されています。

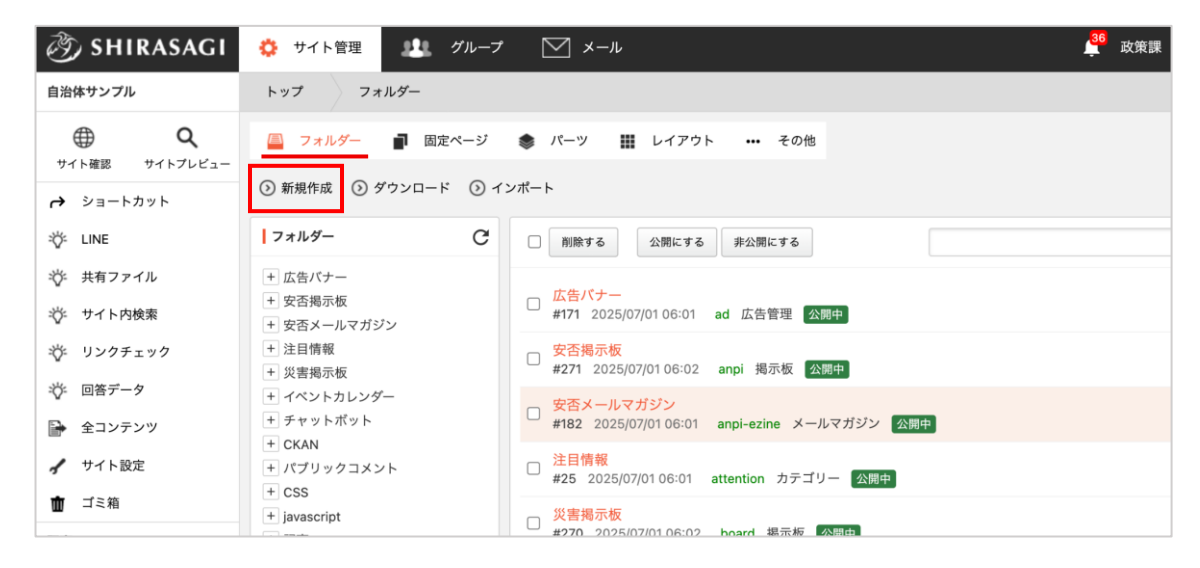

(2) 基本情報、フォルダー属性の「変更する」をクリックし、目的別ガイドを選択します・

| 基本情報      |                    |             |                     |
|-----------|--------------------|-------------|---------------------|
| フォルダー属性 😢 | 目的別ガイド/目的別ガイド 変更する | Ti≳DB       |                     |
| タイトル 😢    |                    | ゴミ品目リスト ゴミ  | 品目 ゴミ品目検索 ゴミ分別区分リスト |
| 一覧用タイトル 😮 |                    | 目的別ガイド      | 目的別ガイド              |
| フォルダー名 😢  |                    | イメージマップ     | イメージマップ             |
| レイアウト 😢   | ~                  | メールフォーム     | フォーム フォーム一覧         |
|           |                    | <br>キービジュアル | 画像管理                |
|           |                    | メール取込       | メール取込               |

(3) 各項目を入力していきます。

基本情報

| 基本情報     |                                                                                                    |
|----------|----------------------------------------------------------------------------------------------------|
| フォルダー雇性  | 目的別ガイド/目的別ガイド     変更する                                                                                              |
| タイトル 😢   |                                                                                                    |
| 一覧用タイトル  |                                                                                                    |
| フォルダー名 💡 |                                                                                                    |
| レイアウト የ  | ~                                                                                                    |
| 基本情報     |                                                                                                    |
| フォルダー属性  | フォルダー属性を選択します。                                                                                                    |
| タイトル     | ページのタイトルに利用し、ブラウザのタイトルバーに表示されます。<br>レイアウトに下記のように記述することでページに出力することが可能<br>です。<br><h1 id="ss-page-name">Page Name</h1> |
| 一覧用タイトル  | ー覧のタイトルに利用されます。未設定の場合はタイトルが流用されま<br>す。                                                                              |
| フォルダー名   | フォルダー名は URL に利用します。半角英数字で入力してください。<br>.html などの拡張子の記述は不要です。                                                         |
| レイアウト    | フォルダーのレイアウトを選択します。                                                                                                  |

フォルダー設定

| トコュルガ 乳中 |                                              |
|----------|----------------------------------------------|
| ノオルター設定  |                                              |
| ページレイアウト |                                              |
| 並び順 😮    | 0                                            |
| ショートカット  | 3 非表示 ✔                                      |
| 既定のモジュール | 目的別ガイド/目的別ガイド                                |
| フォルダー設定  |                                              |
| ページレイアウト | ページのレイアウトを選択します。初期値は上位のフォルダーの設定<br>を継承しています。 |
|          | フォルダーの並び順の設定で「指定順」を指定している場合に利用し              |
|          | ます。数字が小さいほど一覧ページの上位にリンクが表示されます。              |
| ショートカット  | 表示を選択すると管理画面のサイトトップ「コンテンツ」に表示され              |
|          | ます。                                          |
| 既定のモジュール | サイトトップ「コンテンツ」から遷移したときの「モジュール」を設              |
|          | 定します。                                        |

### メタ情報

| メタ情報            |                                                                             |
|-----------------|-----------------------------------------------------------------------------|
| キーワード 🕑         |                                                                             |
| 概要 😮            |                                                                             |
|                 |                                                                             |
| שׂבת <b>(</b> ) |                                                                             |
| メタ情報            |                                                                             |
| キーワード           | 検索エンジン用のキーワードの設定に利用します。「,」で区切ること<br>により複数のキーワードの設定が可能です。                    |
| 概要              | 検索エンジン用のページ概要の設定に利用します。                                                     |
| サマリー            | ー覧ページで表示するページの概要に利用します。一覧ページに<br>Summary の表示設定がされていない場合は入力していても表示されま<br>せん。 |

# 手続き設定

| ┃手続き設定    |                                 |  |  |  |
|-----------|---------------------------------|--|--|--|
| その他の手続き 👔 | 選択する                            |  |  |  |
| 手続き設定     |                                 |  |  |  |
| その他の手続き   | どのような回答でも結果に表示したい手続きを選択します。     |  |  |  |
|           | 設定した場合、結果画面に「その他の手続き」として表示されます。 |  |  |  |

リスト表示

| リスト表示       |                                    |
|-------------|------------------------------------|
| ガイド開始       | 画面 HTML 🚱                          |
| ガイドURLフ     | アンカー 😢                             |
| 結果画面 ル      | ープHTML形式 😮 SHIRASAGI 🗸             |
| 結果画面 上      | 部HTML (2) SHIRASAGI                |
|             |                                    |
| 結果画面 ル      |                                    |
| 結果画面 下      | 部HTML ② 1                          |
|             |                                    |
| リスト表示       |                                    |
| ガイド開始       | ガイド開始画面 HTML を入力します。               |
| 画面 HTML     |                                    |
| ガイドURL      | 遷移時の URL アンカーを入力します。               |
| アンカー        | CHIPACACL - Liquid た窓切し キオ         |
| <sup></sup> |                                    |
| 形式          |                                    |
| 結果画面 上      | リスト部分の上部に任意の内容の HTML を記述することが可能です。 |
| 部 HTML      |                                    |
| 結果画面 ル      | 自動生成されたリスト表示部分の HTML を指定することが可能です。 |
| ープ HTML     | ループ HTML を選択または直接記入することが可能です。      |
|             | 下記のように記述します。                       |
|             | #{link_url} リンク先ページの URL が表示されます。  |
|             | #{link} リンクが表示されます。                |
|             | #{name} リンク先ページのタイトルが表示されます。       |

|                  | <pre>#{html} リンク先ページの本文が表示されます。 #{id} リンク先のファイル ID が表示されます。 #{procedure_location} リンク先の手続き場所が表示されます。 #{belongings} リンク先の手続きに必要な持ち物が表示されます。 #{procedure_applicant} リンク先の手続き申請者が表示されます。 #{remarks} リンク先の備考が表示されます。  使用例:     <dt>#{eHM]:</dt>        <dt class="procedure item-#{id}">       <dt class="procedure item-#{id}">       <dt class="procedure item-#{id}">       </dt>        </dt>        </dt></pre> |
|------------------|----------------------------------------------------------------------------------------------------|
| 結果画面 下<br>部 HTML | リスト部分の下部に任意の内容の HTML を記述することが可能です。                                                                                                    |

### 公開設定

|   | 公開設定   |                                   |
|---|--------|-----------------------------------|
|   | ステータス  | 公開 🖌                              |
|   | 公開日時 😮 | 手動入力 🖌                            |
| 公 | 開設定    |                                   |
| ス | テータス   | 公開または非公開を選択します。                   |
| 公 | 開日時    | 更新日を特定の日時に変更したい場合に設定します。省略した場合は、更 |
|   |        | 新日が表示されます。「手動入力」以外に「更新日」「作成日」「初公開 |
|   |        | 日」が選択できます。                        |

管理権限

| 管理権限     |                          |
|----------|--------------------------|
| 管理グループ 💡 | グループを選択する                |
|          | グループ名                    |
|          | シラサギ市/企画政策部/政策課 削除       |
| 會理権限     |                          |
| 雪理グループ   | このページを編集可能にするグループを選択します。 |

(1) 作成したフォルダーを開き、左メニューの手続き・質問項目をそれぞれ設定します。

| 🤣 SHIRASAGI                                                         | 🔅 サイト管理 🂵 グループ 💟 メール                          |
|---------------------------------------------------------------------|-----------------------------------------------|
| 自治体サンプル                                                             | トップ 目的別ガイド 手続き                                |
| サイト確認 サイトプレビュー                                                      | 🖴 フォルダー 🚽 固定ページ 象 パーツ 🏭 レイアウト 🧔 フォルダー設定 🚥 その他 |
| 目的別ガイド                                                              | ◎ 新規作成                                        |
| <ul> <li>         手続き     </li> <li>         (5) 質問     </li> </ul> | □ 削除する                                        |
| ③ インポート                                                             | ○ 上の階層へ                                       |
| ■ 表示切り替え >                                                          |                                               |
| → ショートカット                                                           |                                               |

(2) 新規作成をクリックし、手続きの基本情報・手続きの内容を入力します。

どのように表示されるかを確認していただくため、例を入力しています。※後述の公開画面の①参照

【管理画面】

| 基                              | 本情報      |                          |
|--------------------------------|----------|--------------------------|
| 表                              | 示名 😮     | 住宅用自然エネルギーシステム設置費補助金制度   |
| 管                              | 理名 😢     | 住宅用自然エネルギーシステム設置費補助金制度   |
| Ų                              | ンク URL 👔 | https://www.ss-proj.org/ |
| 並                              | び順 😮     | 1                        |
| 本情報                            | Ę        |                          |
| 示名                             |          | 表示用のタイトルを入力します。          |
| 理名                             |          | 管理用のタイトルを入力します。          |
| この目的別ガイド内で重複しない名称を入力する必要があります。 |          |                          |
| ンクU                            | IRL      | リンク URL を入力します。          |
| zび順                            |          | 並び順を入力します。               |

| ┃手続き     |                                                                   |
|----------|-------------------------------------------------------------------|
| 概要 😧     | 1 補助金申請の手続きについて                                                   |
| 手続き場所 🔮  | シラサギ市役所                                                           |
| 持ち物 😮    | 身分証明書                                                             |
| 手続き申請者 😢 | 本人または家族                                                           |
| 備考 😮     | ル<br>地球温暖化防止対策の一環として、住宅用自然エネルギーシステムを設置する市民に対<br>して、その経費の一部を補助します。 |
|          |                                                                   |

| 手続き    |                   |
|--------|-------------------|
| 概要     | 概要を入力します。         |
| 手続き場所  | 手続き場所を入力します。      |
| 持ち物    | 手続きに必要な持ち物を入力します。 |
| 手続き申請者 | 手続き申請者を入力します。     |
| 備考     | 備考を入力します。         |

| 【公開画面①】 | <br>【結果】目的別ガイド                                                               |
|---------|------------------------------------------------------------------------------|
|         |                                                                              |
|         | 1件の手続きが必要です。                                                                 |
|         | 住宅用自然エネルギーシステム設置費補助金制度 *                                                     |
|         |                                                                              |
|         | リンク URL                                                                      |
|         | https://www.ss-proj.org/                                                     |
|         | 概要                                                                           |
|         | 補助金申請の手続きについて                                                                |
|         | 実施場所                                                                         |
|         | シラサギ市役所                                                                      |
|         | 必要なもの                                                                        |
|         | 身分趾明書                                                                        |
|         | 対象者<br>                                                                      |
|         |                                                                              |
|         | 1 <del>975</del><br>地球温暖化防止対策の一環として、住宅用自然エネルギーシステムを設置する市民に対して、その経費の一部を補助します。 |
|         | × 閉じる                                                                        |

結果画面で空白の項目を表示させたくない場合

空白の項目を公開ページに出力させないように設定します。

| 【管理画面】 | ┃基本情報     |                        |
|--------|-----------|------------------------|
|        | 表示名 ?     | 住宅用自然エネルギーシステム設置費補助金制度 |
|        | 管理名 🕐     | 住宅用自然エネルギーシステム設置費補助金制度 |
|        | リンク URL 🕑 |                        |
|        | 並び順 😢     |                        |
|        | <br>  手続き |                        |
|        | 概要 😮      | 1 補助金申請の手続きについて        |
|        | 手続き場所 2   | シラサギ市役所                |
|        | 持ち物 😧     |                        |
|        | 手続き申請者 💡  | 本人または家族                |
|        | 備考 2      |                        |

# 【公開画面】

空白の項目が表示されている

| 結果】目的別ガイド             |       |   |
|-----------------------|-------|---|
|                       |       |   |
|                       |       |   |
| D手続きが必要です。            |       |   |
| 医用自然エネルギーシステム設置費補助金制度 |       | ^ |
|                       |       |   |
| リンク URL               |       |   |
| 概要                    |       |   |
| 補助金申請の手続きについて         |       |   |
| 実施場所                  |       |   |
| シラサギ市役所               |       |   |
| 必要なもの                 |       |   |
| 対象者                   |       |   |
| 本人または家族               |       |   |
| 備考                    |       |   |
|                       | × 問じる |   |
|                       |       |   |

P5 で作成したフォルダーの「リスト表示」「結果画面 ループ HTML 形式」に Liquid を設定します。 ※「結果画面 ループ HTML」記述例は P15 をご参照ください。

# 【管理画面】

| リスト表示                 |                                                                               |
|-----------------------|-------------------------------------------------------------------------------|
| ガイド開始画面 HTML <b>ខ</b> | 1 移住に必要な手続きをご案内いたします。                                                         |
| ガイドURLアンカー 😢          |                                                                               |
| 結果画面 ループHTML形式        | Liquid V                                                                      |
| 結果画面 ループHTML 🕑        | <pre>SHRASAGI Liquidem in procedures %} 2 (div class="guidelists"&gt; 3</pre> |

【公開画面】

空白の項目は表示されない ようになります

| 件の手続                          | 続きが必要です。                                                      |  |
|-------------------------------|---------------------------------------------------------------|--|
| 主宅用目                          | 自然エネルギーシステム設置費補助金制度                                           |  |
|                               |                                                               |  |
|                               | -                                                             |  |
| 概要補助                          | 要<br>力金申請の手続きについて                                             |  |
| 概要<br>補助:<br>実施:              | <b>そ</b><br>力金申請の手続きについて<br><b>8場所</b>                        |  |
| <b>概要</b><br>補助:<br>実施:<br>シラ | <del>夏</del><br>分金申請の手続きについて<br><b>を場所</b><br>5サギ市役所          |  |
| 概要<br>補助:<br>シラ・<br>対象:       | 9<br>め金申請の手続きについて<br><mark>毎場所</mark><br>5サギ市役所<br>条 <b>首</b> |  |

#### HTML 記述

{% for item in procedures %} <div class="guide\_\_lists"> <h2>{{ item.name }}</h2> <div class="procedure\_wrap"> <dl class="procedure item-{{ item.id }}"> {% if item.link url %} <dt>リンク URL</dt> <dd><a href="{{ item.link\_url }}">{{ item.link\_url }}</a></dd> {% endif %} {% if item.html.size > 0 %} <dt>概要</dt> <dd>{{ item.html }}</dd> {% endif %} {% if item.procedure\_location.size > 0 %} <dt>実施場所</dt> <dd>{{ item.procedure\_location }}</dd> {% endif %} {% if item.belongings.size > 0 %} <dt>必要なもの</dt> <dd>{{ item.belongings }}</dd> {% endif %} {% if item.procedure\_applicant.size > 0 %} <dt>対象者</dt> <dd>{{ item.procedure\_applicant }}</dd> {% endif %} {% if item.remarks.size > 0 %} <dt>備考</dt> <dd>{{ item.remarks }}</dd> {% endif %} </dl> <div class="close-btn"><span>×</span>閉じる</div> </div> </div> {% endfor %}

# 質問の設定

(1) 手続き同様、新規作成をクリックし、質問の基本情報・質問の内容を入力します。

## 【管理画面】

|                | 基本情報                           |                               |
|----------------|--------------------------------|-------------------------------|
|                | 表示名 ?                          | ソーラーパネルなど自然エネルギーシステムの設置をしますか? |
| 管理名 ?          |                                | ソーラーパネルなど自然エネルギーシステムの設置をしますか? |
|                | 説明 😮                           |                               |
|                | 並び順 😮                          | 10                            |
| 基本情            | 報                              |                               |
| 表示名            |                                | 表示用のタイトルを入力します。               |
| <b>管理名</b> 管理用 |                                | 管理用のタイトルを入力します。               |
|                | この目的別ガイド内で重複しない名称を入力する必要があります。 |                               |
| 説明             |                                | 質問の説明を入力します。。                 |
| 並び順            | Į                              | 並び順を入力します。                    |

# 管理画面】

(1) 質問の回答「はい」「いいえ」に該当する質問・手続きを選択します。

| 質問    |                |
|-------|----------------|
| 質問の形式 | ● はい・いいえ ○ 選択肢 |
| はい    | 選択する           |
| いいえ   | 選択する           |

(2) [非該当]…NOT 条件となり回答に表示されません。

[任意必要]…OR 条件となり回答に表示されます。

[チェックなし]…AND 条件となり回答に表示されます。

| 質問    |                                |       |        |    |
|-------|--------------------------------|-------|--------|----|
| 質問の形式 | ●はい・いいえ ○ 選択肢                  |       |        |    |
| はい    | 選択する                           |       |        |    |
|       | [手続き] 住宅用自然エネルギーシステム設置費補助金制度   | □非該当  | □ 任意必要 | 削除 |
| いいえ   | 選択する                           |       |        |    |
|       | [質問] 地元素材を利用した住居を新築・増築・改築しますか? | □非該当  | □ 任意必要 | 削除 |
|       | [手続き] 住宅用自然エネルギーシステム設置費補助金制度   | ✔ 非該当 | □ 任意必要 | 削除 |
|       | [手続き] 地元素材奨励金制度                | □非該当  | ✔ 任意必要 | 削除 |
|       |                                |       |        | -  |

| 質問    |                                |     |      |
|-------|--------------------------------|-----|------|
| 質問の形式 | はい・いいえ                         |     |      |
| はい    | [手続き] 住宅用自然エネルギーシステム設置費補助金制度   | 該当  | 必要   |
| いいえ   | [質問] 地元素材を利用した住居を新築・増築・改築しますか? | 該当  | 必要   |
|       | [手続き] 住宅用自然エネルギーシステム設置費補助金制度   | 非該当 | 必要   |
|       | [手続き] 地元素材奨励金制度                | 該当  | 任意必要 |

# 【公開画面】

「はい」を選択した場合、次の質問項目が表示されます。

| 目的別ガイド                        |         |  |
|-------------------------------|---------|--|
| く一つ前に戻る                       | ≪ 最初に戻る |  |
| 1 / 4                         |         |  |
| 次の項目に該当しますか?                  |         |  |
| ソーラーパネルなど自然エネルギーシステムの設置をしますか? |         |  |
|                               |         |  |

「いいえ」を選択した場合、設定した別の質問項目が表示されます。

| <br>移住目的別ガイド              |         |
|---------------------------|---------|
| く 一つ前に戻る                  | ≪ 最初に戻る |
| 2 / 4                     |         |
| 次の項目に該当しますか?              |         |
| 地元素材を利用した住居を新築・増築・改築しますか? |         |
| はい いいえ                    |         |

# 【管理画面】

| 質問     |                                                   |
|--------|---------------------------------------------------|
| 質問の形式  | ○はい・いいえ ◎ 選択肢                                     |
| 選択肢の形式 | ○ 複数選択(チェックボックス) ● 一択(ラジオボタン)                     |
| 選択肢 1  | 補助金の対象者ですか?     選択する     削除       申請書類を持っている      |
|        | (手続き)住宅用自然エネルギーシステム設置費補助金制度 日非該当 日底必要 削除          |
| 選択肢 2  | 補助金の非対称者ですか?     選択する       申請対象でないため、申請書類を持っていない |
|        | [手続き] 住宅用自然エネルギーシステム設置費補助金制度 日非該当 日 任意必要 削除       |
|        | 追加する                                              |

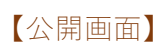

| 目的別ガイド                                          |         |
|-------------------------------------------------|---------|
|                                                 |         |
| ζ – Jilic μes                                   | ≪ 販初に戻る |
| 1 / 4                                           |         |
| ソーラーパネルなど自然エネルギーシステムの設置をしますか?                   |         |
| <ul> <li>         ● 補助金の対象者ですか?     </li> </ul> |         |
| 申請書類を持っている                                      |         |
| ○ 補助金の非対称者ですか?                                  |         |
| 申請対象でないため、申請書類を持っていない                           |         |
| x^                                              |         |

どのような回答をした場合でも結果に表示したい手続きを選択します。 設定した場合、結果画面に「その他の手続き」として表示されます。

(1) P5で作成した【目的別ガイドフォルダー】を開き、左メニューの「フォルダー設定」から「編集 する」をクリックします。

| 🧭 SHIRASAGI                            | 🔅 サイト管理 💵 グループ 💟 メール                                                                    |                                                                                  |                                                                 |
|----------------------------------------|-----------------------------------------------------------------------------------------|----------------------------------------------------------------------------------|-----------------------------------------------------------------|
| 自治体サンプル                                | トップ 目的別ガイド                                                                              |                                                                                  |                                                                 |
|                                        | 🖴 フォルダー 📄 固定ページ 🌲 パーツ 🏭                                                                 | レイアウト 🤹 フォルダー設定                                                                  | ••• その他                                                         |
| 目的別ガイド                                 | <ul> <li>③ 編集する</li> <li>③ 移動する</li> <li>③ 複製する</li> <li>④ 削除する</li> <li>④ -</li> </ul> | -覧へ戻る                                                                            |                                                                 |
| <ol> <li>手続き</li> </ol>                | 基本情報                                                                                    | 🧭 SHIRASAGI                                                                      | 🔅 サイト管理 💵 グループ 💟 メール                                            |
| <ul><li>② 質問</li><li>③ インポート</li></ul> | フォルダー属性 目的別ガイド/目的別ガイド                                                                   | 自治体サンプル                                                                          | トップ 目的別ガイド                                                      |
| ■ 表示切り替え >                             | <b>タイトル</b> 目的別ガイド                                                                      |                                                                                  | 🖾 フォルダー 🚽 固定ページ 象 パーツ 🗰 レイアウト                                   |
| → ショートカット                              | 一覧用タイトル                                                                                 | り 1 ト 4 4 5 1 + 7 5 5 2 1 - 1 - 1 - 1 - 1 - 1 - 1 - 1 - 1 - 1                    | <ul> <li>③ 編集する (2) 移動する (2) 複製する (2) 削除する (2) 一覧へ戻る</li> </ul> |
| ④ 手続き                                  |                                                                                         | ┃基本情報                                                                            |                                                                 |
|                                        |                                                                                         | <ul><li> <li>          ● 質問      </li><li>          ● インポート      </li></li></ul> | フォルダー属性 目的別ガイド/目的別ガイド                                           |
|                                        |                                                                                         | ₴ 表示切り替え ▶                                                                       | <b>タイトル</b> 目的別ガイド                                              |
|                                        |                                                                                         | → ショートカット                                                                        | 一覧用タイトル                                                         |

- (2) 手続き設定メニューが表示され、P11~17で作成した「手続き・質問」が選択できるようにな
  - ります。

| 基本情報      |                    |
|-----------|--------------------|
| フォルダー属性 😢 | 目的別ガイド/目的別ガイド 変更する |
| タイトル 👔    | 目的別ガイド             |
| 一覧用タイトル 😮 |                    |
| フォルダー名    | test               |
| レイアウト 😢   | ~                  |
| フォルダー設定   |                    |
| ┃ メタ情報    |                    |
| 手続き設定     |                    |
| その他の手続き 😮 | 選択する               |

(3) その他の手続きの「選択する」をクリックすると、手続き・質問項目がタブごとで分かれおり、 表示させたい項目にチェックを入れて「選択する」をクリックしてください。

| 手続き | 手続き 質問                   |
|-----|--------------------------|
|     | 検索                       |
|     |                          |
|     | 手続き     手続き              |
|     | □ マイホーム取得奨励金制度           |
|     | ✓ 住宅用自然エネルギーシステム設置費補助金制度 |
|     | □ 地元素材奨励金制度              |
|     | □ 自立支援型住宅資金助成制度          |
|     | 選択する                     |

#### 質問

| 手続き 質問                           |    |  |
|----------------------------------|----|--|
|                                  | 検索 |  |
|                                  |    |  |
| □ 質問(別の質問に設定されていないもの)            |    |  |
| ✓ ソーラーパネルなど自然エネルギーシステムの設置をしますか?  |    |  |
| □ 介護を要する高齢者及び身体に障がいのある方が自宅にいますか? |    |  |
| □ 地元素材を利用した住居を新築・増築・改築しますか?      |    |  |
| □ 市内に移住されますか?                    |    |  |
| 選択する                             |    |  |

(4) 選択した手続き・質問が表示されます。

| 手続き設定     |                                    |    |
|-----------|------------------------------------|----|
| その他の手続き ( | 選択する                               |    |
|           | [質問] ソーラーパネルなど自然エネルギーシステムの設置をしますか? | 削除 |
|           | 住宅用自然エネルギーシステム設置費補助金制度             | 削除 |

(5) 「手続き設定」で「その他の手続き」で選択した項目が表示されます。

【該当の手続きが0件、その他の手続きのみ表示されている】

| <br>【結果】移住目的別ガイド                                                           |
|----------------------------------------------------------------------------|
| 0件の手続きが必要です。<br>そのほか下記に該当する方は、それぞれの窓口にお問い合わせください<br>住宅用自然エネルギーシステム設置費補助金制度 |
| 結果ページを印刷                                                                   |
| 回答を確認する                                                                    |
| 全ての手続きを確認する                                                                |
| Refile Ko                                                                  |

【該当の手続きが2件あり、さらにその他の手続きとして表示されている】

| 【結果】移住目的別ガイド           |   |  |  |
|------------------------|---|--|--|
|                        |   |  |  |
| 2件の手続きが必要です。           |   |  |  |
| 自立支援型住宅資金助成制度<br>      | ¥ |  |  |
| 地元素材奨励金制度              | × |  |  |
|                        |   |  |  |
| 住宅用自然エネルギーシステム設置費補助金制度 | • |  |  |
| 結果ページを印刷               |   |  |  |
| 回答を確認する                |   |  |  |
| 全ての手続きを確認する            |   |  |  |
| 最初に戻る                  |   |  |  |
|                        |   |  |  |

 (1) 左メニューの「インポート」をクリックすると、それぞれのデータがダウンロード・インポートで きます。ひな形もダウンロードすることができます。

| 🧭 SHIRASAGI                                                          | 🔅 サイト管理 👥 グループ 💟 メール                                                                                                    |
|----------------------------------------------------------------------|----------------------------------------------------------------------------------------------------|
| 自治体サンプル                                                              | トップ 目的別ガイド                                                                                                    |
| サイト確認 サイトプレビュー                                                       | 🔷 フォルダー 📄 固定ページ 象 パーツ 🚻 レイアウト                                                                                              |
| 目的別ガイド         ③ 手続き         ④ 質問         ③ インポート         ご 表示切り替え > | 以下の順番にインポートを実施してください。<br>1. 手続きのインポート<br>ダウンロード   インポート<br>2. 質問のインポート<br>ダウンロード   インポート<br>3. 選択肢のインポート<br>ダウンロード   インポート |
| ┌→ ショートカット                                                           | 雛形をダウンロード                                                                                                    |

(2) ダウンロードすると CSV データがダウンロードされます。

| ファ | и <u>т-д</u>                    | 挿入 ページし                 | レイアウト 数         | 式 データ 校閲                                             | 表示 自動化 ^                                                                                              | いプ Acrobat                                                               |                                                                                          |                                                               |          |                  |                              | 日 コメント                               |
|----|---------------------------------|-------------------------|-----------------|------------------------------------------------------|----------------------------------------------------------------------------------------------------|--------------------------------------------------------------------------|------------------------------------------------------------------------------------------|---------------------------------------------------------------|----------|------------------|------------------------------|--------------------------------------|
| Ħ  |                                 | 游ゴシック<br>B I <u>U</u> 、 | ・ 田 ・ 🏄<br>フォント | → <u>11</u> → A* A*<br>→ <u>A</u> → <u>7</u> →<br>Fa | 王王王 (1)<br>王王王 (1)<br>王王 (1)<br>王王 (1)<br>(1)<br>(1)<br>(1)<br>(1)<br>(1)<br>(1)<br>(1)<br>(1)<br>(1) | 標準<br>で<br>、<br>、<br>、<br>、<br>、<br>、<br>、<br>、<br>、<br>、<br>、<br>、<br>、 | <ul> <li>■ 条件付き書式 ×</li> <li>● デーブルとして書式設定</li> <li>● セルのスタイル ×</li> <li>スタイル</li> </ul> | <ul> <li>         通挿入 ~         <ul> <li></li></ul></li></ul> | ∑ ~ 27 ~ | アド<br>イン<br>アドイン | <ul><li>データ<br/>分析</li></ul> | PDF を作成し<br>てリンクを共有<br>Adobe Acrobat |
| G  | ~ -                             | $\times \checkmark f_x$ |                 |                                                      |                                                                                                    |                                                                          |                                                                                          |                                                               |          |                  |                              |                                      |
|    | A                               |                         | В               | С                                                    | D                                                                                                    | E                                                                        | F                                                                                        | G                                                             | н        | Ι                | J                            | к                                    |
| 1  | 管理名                             | 表示名                     |                 | リンク URL                                              | 並び順                                                                                                   | 手続き場所                                                                    | 持ち物                                                                                      | 手続き申請者                                                        | 備考       |                  |                              |                                      |
| 2  | マイホーム取得奨ルマイホーム取得奨励金制度           |                         |                 |                                                      |                                                                                                    | シラサギ市役所                                                                  |                                                                                          |                                                               | 市内への定住   | 人口の増             | 加と地域                         | 経済の活性化な                              |
| 3  | 住宅用自然エネル:住宅用自然エネルギーシステム設置費補助金制度 |                         |                 |                                                      | シラサギ市役所                                                                                               |                                                                          |                                                                                          | 地球温暖化防止対策の一環として、住宅用自                                          |          |                  |                              |                                      |
| 4  | 地元素材奨励金制[地元素材奨励金制度              |                         |                 |                                                      | シラサギ市役所                                                                                               |                                                                          |                                                                                          | 地元素材を使用する新築(購入含む)・増                                           |          |                  | 合む)・増築                       |                                      |
| 5  | 自立支援型住                          | 宅資:自立支持                 | 爱型住宅資金          | ≥助成制度                                                |                                                                                                    | シラサギ市役所                                                                  |                                                                                          |                                                               | 安全で快適な   | 生活を営             | むことカ                         | 出来るよう生活                              |

(3) インポートは、手続き・質問・選択肢の順で行ってください。

ファイルを選択してインポートを実行します。

| 🧭 SHIRASAGI        | ⇔ サイト管理                                 | <mark>.36</mark> |  |  |  |  |  |
|--------------------|-----------------------------------------|------------------|--|--|--|--|--|
| 自治体サンプル            | トップ 目的別ガイド                              |                  |  |  |  |  |  |
| サイト確認 サイトプレビュー     | 圔 フォルダー 📲 固定ページ 🜲 パーツ 🏭 レイアウト 🏟 フォルダー設定 |                  |  |  |  |  |  |
| 目的別ガイド             | ┃ 手続きのインポート                             |                  |  |  |  |  |  |
| <ul><li></li></ul> | ファイル 🚱                                  |                  |  |  |  |  |  |
| ③ インポート            |                                         |                  |  |  |  |  |  |
| ₴ 表示切り替え ♪         | インボートキャンセル                              |                  |  |  |  |  |  |
| → ショートカット          |                                         |                  |  |  |  |  |  |

(4) 開始の画面が表示されたら「OK」をクリックするとインポートが開始されます。

| 🤣 SHIRASAGI                | 🔅 サイト管 | demo.ss-proj.org の内容        |
|----------------------------|--------|-----------------------------|
| ⊕ Q                        | 自治体サンプ | インポートを開始してよろしいですか?          |
| サイト確認 サイトプレビュー<br>目的別ガイド > | 手続きのイン | OK FYSEN                    |
| <ul> <li>手続き</li> </ul>    | ファイル 😢 | ファイルを選択 questions539401.csv |
| (2) 質問                     |        |                             |
| ⊙ インポート                    |        |                             |
| コンテンツ                      |        | インポートキャンセル                  |

(5) インポートしたデータがそれぞれの項目に表示されてます。

| 🤣 SHIRASAGI                                                                                                    | 🔅 サイト管理 💷 グループ 💟 メール                                        |  |  |  |  |  |
|----------------------------------------------------------------------------------------------------|-------------------------------------------------------------|--|--|--|--|--|
| 自治体サンプル                                                                                                    | トップ 目的別ガイド 手続き                                              |  |  |  |  |  |
| <b>⊕</b> ଦ                                                                                                    | 🖴 フォルダー 📄 固定ページ 象 パーツ 🏭 レイアウト 🕸                             |  |  |  |  |  |
| サイト確認 サイトクレビュー<br>目的別ガイド                                                                                                    | ◎ 新規作成                                                      |  |  |  |  |  |
| <ul> <li>         手続き     </li> <li> </li> <li> </li> <li> </li> <li> </li> <li> </li> <li> </li> <li> </li> <li> </li> <li> </li> <li> </li> <li> <th>削除する</th></li></ul> | 削除する                                                        |  |  |  |  |  |
| ③ インポート                                                                                                    | ○ 上の階層へ                                                     |  |  |  |  |  |
| ₴ 表示切り替え >                                                                                                    | <ul> <li>□ マイホーム取得奨励金制度<br/>#18 2025/07/03 12:57</li> </ul> |  |  |  |  |  |
| <ul> <li>→ ショートカット</li> <li>サイト設定</li> </ul>                                                                                                    | □ 住宅用自然エネルギーシステム設置費補助金制度<br>#13 2025/07/03 12:57            |  |  |  |  |  |
| 💼 ゴミ箱                                                                                                    | □ <mark>地元素材奨励金制度</mark><br>#19 2025/07/03 12:57            |  |  |  |  |  |
| 記事<br>1.27MB                                                                                                    | □ 自立支援型住宅資金助成制度<br>#15 2025/07/03 12:57                     |  |  |  |  |  |